# 河南省学生资助中心

豫教资〔2024〕3号

## 河南省学生资助中心 关于全面启动 2024 年国家助学贷款免息及 本金延期偿还工作的通知

各省辖市、济源示范区、省直管县(市)学生资助部门,各 高等学校:

为贯彻落实党中央、国务院延续实施国家助学贷款免息 及本金延期偿还有关政策,按照财政部、教育部、人民银行、 银保监会《关于做好 2024 年国家助学贷款免息及本金延期偿 还工作的通知》(财教 [2024] 2 号,以下简称《通知》)要 求,现就全面启动我省 2024 年国家助学贷款免息及本金延期 偿还工作通知如下:

一、资助对象

本次免除利息和延期偿还本金的对象为:2024年及以前 年度毕业、在2024年内应偿还本金或利息的贷款学生。《通 知》印发前已经结清国家助学贷款的毕业生,不在此次政策 资助范围内。

- 1 -

#### 二、覆盖范围

免除的利息是贷款学生2024年内个人应支付的国家助学 贷款利息,包括以前年度逾期贷款在2024年内产生的罚息。 可申请延期偿还的本金是贷款学生2024年内应偿还的国家助 学贷款本金。

#### 三、实施方式

 本次免除利息,贷款学生不需申请,由承办银行直接 办理。对于以前年度毕业的贷款学生,在《通知》印发前已 偿还 2024 年利息且在此次政策资助范围内,如承办银行尚未 扣款,则相应资金不再扣除;如已扣款,则由承办银行退还 贷款学生。

2. 对处于还本宽限期的贷款学生,因 2024 年不需偿还贷款本金,故无需申请延期偿还贷款本金。

3. 对处于贷款偿还本金期的贷款学生,如需延期偿还本金,本人可提出申请,并按承办银行要求履行相关手续;如本人未提交申请,则默认按原合同约定偿还贷款本金。

#### 四、注意事项

1. "《通知》印发前"是指 2024 年 1 月 26 日前。

 "合同已经结清"是指以合同为单位,单笔合同已经 结清。

3.贷款学生需于2024年的助学贷款本金偿还日前(至少提前三个工作日)登录学生在线服务系统提交本金延期偿还
 -2-

申请,具体操作方法见附件。对多笔贷款提出本金延期偿还 申请的,借款学生需在不晚于最早偿还日期前(至少提前三 个工作日)登录学生在线系统,一并提出申请。线上申请渠 道现已开放,无需审批,即日生效。

本金延期偿还申请成功后,开发银行会调整助学贷款
 还款计划,贷款学生需按照新的还款计划约定还款。

5. 成功申请本金延期偿还的贷款学生原 2024 年(含)及 后续年度内应偿还的国家助学贷款本金及利息,仍需按照《借 款合同》约定还款。

6.如果因成功申请了本金延期偿还,导致延期偿还日晚于相应《借款合同》约定的贷款期限内最后一年的本金偿还日(即"合同到期日"),则合同到期日自动顺延至延期偿还日,原合同到期日应偿还的本息需于延期偿还日偿还,相应新增利息也需由贷款学生承担,于延期偿还日一并偿还。
例如:最后一年合同到期日为 2025 年 9 月 20 日的合同如果申请成功,延期还款日为 2025 年 12 月 20 日,晚于合同到期日 2025 年 9 月 20 日,相应利息需要贷款学生承担。

7.已成功申请本金延期的贷款学生,不得撤销延期申请, 但在延期内,可以申请提前还款,(成功申请延期的本金, 若申请提前还款,本金将会生成新的还款计划,视为延期申 请作废。)

- 3 -

8.2024年10月16日至10月31日暂不支持提前还款申 请。

#### 五、有关工作要求

各市、县(市、区)和各高等学校要充分认识国家助学 贷款免息及本金延期偿还工作对缓解贷款学生经济压力和就 业压力的重要作用,继续做好政策解读工作,通过微信公众 号、QQ群、微信群对政策和流程进行精准宣传,提醒有需要 的贷款学生及时关注相关通知公告,避免遗漏错过,确保有 意愿的学生能熟悉掌握申请流程。要认真学习《国家助学贷 款本金延期申请操作指南》,指导学生顺利完成申请操作, 把党中央、国务院对高校毕业生等重点群体就业工作的关心 送至每一个借贷款学生。

联系人: 徐晓伟 电话: 0371-65798539(生源地助学贷款) 李昱衡 电话: 0371-86580375(高校助学贷款)

附件: 国家助学贷款本金延期申请操作指南

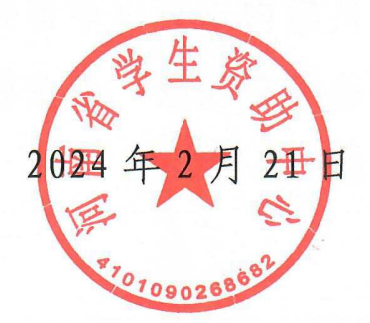

- 4 -

附件

### 国家助学贷款本金延期操作指南

一、生源地助学贷款本金延期操作

 1.登陆学生在线系统,点击菜单列"本金延期",弹框政策提示弹框,提示框下方设置按钮"我已完整阅读并充分理 解上述政策和相关释义"(图①),"已申请延期合同"信息为上一年度申请的延期合同;

| <b>国家开发银行</b><br>CHINA DEVELOPMENT BANK   | 生源地助学贷款学生在线系统 🕺 🕺 🐼 💥 🤅                                                                                                    | )在 |
|-------------------------------------------|----------------------------------------------------------------------------------------------------|----|
| <ul> <li>▲ 首页</li> <li>● 我的贷款</li> </ul>  | オヘ7元 #1                                                                                                    |    |
| ■ 个人资料维护<br>● \$NU@31由清                   | <b>尊敬的客户:</b><br>2024年度本金延期只能申请一次,申请之后不可撤销。本金延期申请无需审批,申请成功后将生成本金延期偿还的回执。<br>如果你需要由考本本还知觉了,读你工《反实工学组合生源地位中的学校选供教会同》等立代,以下等称"《供教会同》等立                                                                             |    |
| <ul><li>▲ 中亚明秋中间</li><li>● 本金延期</li></ul> | 如果認需要中間中金融與時速化,请您了《国家开发报行主顾时居用则子因家情報百回》等文件(以下间称《信款百回》等文件<br>(件")约定的2024年的助学贷款本金值还日前(至少提前三个工作日)通过国家开发银行学生在线系统提交本金延期偿还申请。如果<br>您需要对多笔贷款提出本金延期偿还申请,请您于相关《借款合同》等文件约定的2024年偿还日中的最早偿还日期前(至少提前三个<br>工作口。略当些本点任系统、社会出点法 |    |
| ■ 征信调整                                    | 上1F日) 每來学生在线系統一升旋由甲谓。<br>本金延期偿还申请成功后,我行会为您调整助学贷款还就计划,具体还款计划请密切关注学生在线系统或参阅《国家开发银行生<br>源地信用助学贷款本金延期偿还电子回执》。请您按照新的还就计划按时足额还款。                                                                                      |    |
|                                           | 我已完整阅读并充分理解上述政策和相关释义                                                                                                    |    |
| <b>\$</b> 95593                           |                                                                                                    |    |

①本金延期-菜单列-政策提示弹框

2. 点击"我已完整阅读并充分理解上述政策和相关释义"
 按钮,跳转展示未延期申请合同列表,未延期申请合同列表
 下方展示按钮"延期申请"(图②);

| 本金延期                 |      |         |       |
|----------------------|------|---------|-------|
| 未申请延期合同 已申请延期合同      |      |         |       |
|                      |      |         |       |
| 合同编号                 | 合同学年 | 合同余额(元) | 可延期标识 |
| 41152101H20160000646 | 2016 | 8000    | 本金延期  |
| 41152101H20170000361 | 2017 | 8000    | 本金延期  |
| 41152101H20190000496 | 2019 | 8000    | 本金延期  |
| 41152101H20180001251 | 2018 | 8000    | 本金延期  |
|                      |      |         | 延期申请  |

#### ②本金延期-未延期申请合同

3. 点击"延期申请"按钮,弹框本金延期偿还申请单,
 申请单展示延期合同还款计划变更数据,下方设置"同意"
 和"不同意"按钮(图③);

| 合同编号                                                                                                    | 本金延期偿还金额(元)                                                    | 提交申请<br>日期                        | 2024年原偿还日                                                               | 延期偿还 日                                         |
|----------------------------------------------------------------------------------------------------|----------------------------------------------------------------|-----------------------------------|-------------------------------------------------------------------------|------------------------------------------------|
| 41152101H20160000646                                                                                                    | 1454.54                                                        | 2024-02-<br>05                    | 2024-12-20                                                              | 2025-12-<br>20                                 |
| 41152101H20170000361                                                                                                    | 1454.54                                                        | 2024-02-<br>05                    | 2024-12-20                                                              | 2025-12-<br>20                                 |
| 41152101H20190000496                                                                                                    | 1454.54                                                        | 2024-02-<br>05                    | 2024-12-20                                                              | 2025-12-<br>20                                 |
| 41152101H20180001251                                                                                                    | 1454.54                                                        | 2024-02-<br>05                    | 2024-12-20                                                              | 2025-12-<br>20                                 |
| 相关说明:<br>1.请您注意,延期偿还的本金仍将按照《借款合<br>就后决定是否申请本金延期偿还。<br>2.如您需要对《通知》范围内您名下的助学贷款<br>并按照系统提示完成相关操作。<br>3.如您名下有多笔助学贷款本金希望延期偿还, | 同》的约定正常计收利息,并于延期偿还<br>本金进行延期偿还,请于《借款合同》纟<br>则需在不晚于相关《借款合同》约定的2 | 15日一并偿还<br>约定的2024年(<br>2024年偿还日) | (按照《通知》要求予以免息的部分除外),<br>尝还日前 (至少提前三个工作日) 登录学生在<br>中最早的偿还日前 (至少提前三个工作日), | 并非不产生任何利息。请综合<br>E线系统线上申请本金延期偿<br>通过学生在线系统针对各笔 |

③本金延期-申请单

确认无误后点击"同意"按钮,弹框密码验证框,
 用户输入登录密码和图形验证码(图④);

| 密码校验   | ×            |
|--------|--------------|
| * 登陆密码 |              |
| * 图形验证 | 62902        |
| 码      | 图形验证码请输入图片中的 |
|        | 4位红色数字       |
|        | 确定           |

④本金延期-密码校验

5. 点击提交,本金延期申请提交成功,跳转展示已申请 延期合同列表(提交成功后,"处理状态"为"申请中",重 新登录系统或刷新网页转变为"处理成功")(图⑤)。

| 申请延期合同                   | 延期合同          |          |            |            |            |      |
|--------------------------|---------------|----------|------------|------------|------------|------|
| 合同编号                     | 合同学年          | 本金延期偿还金额 | 提交申请日<br>期 | 原偿还日       | 延期偿还日      | 处理状态 |
| 41152101H20190000<br>496 | 2019-202<br>0 | 1454.00  | 2024-02-05 | 2024-12-20 | 2025-12-20 | 处理成功 |
| 41152101H20170000<br>361 | 2017-201<br>8 | 1454.00  | 2024-02-05 | 2024-12-20 | 2025-12-20 | 处理成功 |
| 41152101H20160000<br>646 | 2016-201<br>7 | 1454.00  | 2024-02-05 | 2024-12-20 | 2025-12-20 | 处理成功 |
| 41152101H20180001<br>251 | 2018-201<br>9 | 1454.00  | 2024-02-05 | 2024-12-20 | 2025-12-20 | 处理成功 |
| 41152101H20190000<br>496 | 2019-202<br>0 | 727.00   | 2023-12-15 | 2023-12-20 | 2024-12-20 | 处理成功 |
| 41152101H20180001<br>251 | 2018-201<br>9 | 727.00   | 2023-12-15 | 2023-12-20 | 2024-12-20 | 处理成功 |
| 41152101H20160000<br>646 | 2016-201<br>7 | 727.00   | 2023-12-15 | 2023-12-20 | 2024-12-20 | 处理成功 |

⑤本金延期-已申请延期合同

#### 二、高校助学贷款本金延期操作

 1.登陆高校助学贷款系统,点击菜单列"本金延期",弹 框政策提示弹框,点击提示框下方按钮"我已完整阅读并充 分理解上述政策和相关释义"进入下一步(图①);

| <b>国家开发银行</b><br>CHINA DEVELOPMENT BANK | 高校助学贷款学生在线系统 🛛 👷 🐼 🕸 🖉                                                                                                    | ) t |  |  |  |  |  |  |
|-----------------------------------------|----------------------------------------------------------------------------------------------------|-----|--|--|--|--|--|--|
| ●首页                                     | 本全部期                                                                                                    |     |  |  |  |  |  |  |
| ● 我的贷款                                  | 温馨提示                                                                                                    |     |  |  |  |  |  |  |
| o 贷款申请                                  | 尊敬的客户:                                                                                                    |     |  |  |  |  |  |  |
| ■ 还款计划变更                                | 2024年度本金延期只能申请一次,申请之后不可撤销。本金延期申请无需审批,申请成功后将生成本金延期偿还的回执。<br>加思你需要由请太会延期偿还,请你于《同家工学组织言论助学贷款供款会同》等文件(八下签数"《供款会同》等文件")约            |     |  |  |  |  |  |  |
| # 个人资料维护                                | 如果它需要于调华重要的医产,调心了《国家门家政行商汉秘行门商汉地学员新自我口间》与文件(这个间间都《国家口间》与文件)。53<br>定的2024年的助学贷款本备偿还日前(至少提前三个工作日)通过国家开发银行学生在线系统提交本金延期偿还申请。如果您需要对 |     |  |  |  |  |  |  |
| ☞ 毕业确认申请                                | 多笔贷款提出本金纯期偿还申请,请您于相关《借款合同》等又件约定的2024年偿还日中的最早偿还日期前(全少提前三个工作日)<br>登录学生在线系统一并提出申请。                                                |     |  |  |  |  |  |  |
| 本金延期                                    | 本金延期偿还申请成功后,我行会为您调整助学贷款还款计划,具体还款计划请密切关注学生在线系统或参阅《国家开发银行高校助学贷款本会延期偿还申子问执》。请您按照新的环款计划按时足额还款。                                     |     |  |  |  |  |  |  |
| ☞ 征信调整                                  | 我已完整阅读并充分理解上述政策和相关释义                                                                                                    |     |  |  |  |  |  |  |

①本金延期-菜单列-政策提示弹框

2. 系统展示可进行延期申请的合同列表,点击"延期申请" 按钮进入下一步(图②);

| <b>本</b> | 金延期                       |            |            |         |       |      |
|----------|---------------------------|------------|------------|---------|-------|------|
| 未        | 申请延期合同已申请延期合同             |            |            |         |       |      |
|          |                           |            |            |         |       |      |
|          | 合同编号                      | 贷款开始日期     | 贷款到期日期     | 贷款余额(元) | 可延期标识 |      |
|          | 4110201401104754108821993 | 2014-11-12 | 2024-09-20 | 8000    | 本金延期  |      |
|          |                           |            |            |         | [     | 延期申请 |

②本金延期-未延期申请合同

3. 弹框展示本金延期偿还申请单,申请单展示延期合同
 还款计划变更数据,点击"同意"按钮进入下一步(图③);

| 依据频应路,教育部、中国人民银行、金融监督管理总局《关于做好2024年国家即<br>要求和其他相关政策,本人申请对本人名下高校助学贷款的还款计划作出如下变更:                                                               | 学贷款免息及本金延期偿还工作的    | 通知》(以          | 下简称"《通           | 印》")的          |
|----------------------------------------------------------------------------------------------------|--------------------|----------------|------------------|----------------|
| 合同编号                                                                                                    | 本金延期偿还金<br>额(元)    | 提交申请<br>日期     | 2024年原<br>偿还日    | 延期偿还<br>日      |
| 4110201401104754                                                                                                    | 8000               | 2024-02-<br>06 | 2024-09-2<br>0   | 2025-09-<br>20 |
| <b>相关说明:</b> <ol> <li>请您注意,延期偿还的本金仍将按照《借款合同》的约定正常计收利息,并于延期偿还日一等虑后决定是否申请本金延期偿还。</li> <li>如何需要要对《资本》、英国内保存工的时龄优势才会进行延期除过,读工《供物会同》的序的</li> </ol> | 并偿还(按照《通知》要求予以免息的8 | 形分除外) , 扌      | †非不产生任何利<br>**** | 川息。请综合         |

③本金延期-申请单

4. 弹框显示密码验证框,借款学生输入登录密码和图形
 验证码(图④);

| 验证登录密  | 码 ×          |
|--------|--------------|
| * 登录密码 |              |
| * 图形验证 | TR-STA       |
| 码      | 图形验证码请输入图片中的 |
| Ē      | 4位红色数字       |
| 1      |              |
| ž      | 确定           |

④本金延期-验证登录密码

5. 跳转展示已申请延期合同列表(提交成功后,"延期申请状态"为"申请中",重新登录系统或刷新网页转变为"处理成功")(图⑤)。

| <b>本</b> | 金延期                       |          |           |            |            |        |
|----------|---------------------------|----------|-----------|------------|------------|--------|
| 未        | 申请延期合同 已申请延期合同            | ]        |           |            |            |        |
|          |                           | -        |           |            |            |        |
|          | 合同编号                      | 本金延期偿还金额 | 提交申请日期    | 原偿还日       | 延期后合同到期日   | 延期申请状态 |
|          | 4110201401104754108821993 | 8000.00  | 2024年2月6日 | 2024年9月20日 | 2025-09-20 | 处理成功   |
|          |                           |          |           |            |            |        |

⑤本金延期-已申请延期合同

#### 注意:

1. 学生提交本金延期申请后,无需审批,当日生效。

2. 已申请"本金延期偿还"的学生,不得撤销延期申请, 但在延期内可以申请提前还款。

 3. 如借款学生名下有多笔助学贷款合同,需在不晚于最早到期合同申请截止日前,通过学生在线系统一并申请,超 过申请截止时间的贷款合同将无法申请。

河南省学生资助中心

2024年2月21日印发

-10 -